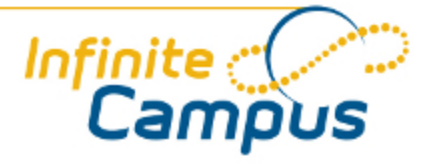

# **Teacher Preferences**

August 2011

This document is intended for restricted use only.

Infinite Campus asserts that this document contains proprietary information that would give our competitors undue advantage should they come into possession of any part or all of it. As such, this document cannot be publicly disclosed unless so ordered by a court of competent jurisdiction.

©2010 Infinite Campus, Inc. All rights reserved.

INFINITE CAMPUS and Transforming K12 Education are registered trademarks of Infinite Campus, Inc. The INFINITE CAMPUS logo is a trademark of Infinite Campus, Inc. This publication, or any part thereof, may not be reproduced or transmitted in any form or any means, electronic or mechanical, including photocopying, recording, storage in an information retrieval system, or otherwise, by anyone other than Infinite Campus, Inc. without written permission of Infinite Campus, Inc., 4321 109th Avenue NE, Blaine, MN 55449, tel. (651) 631-0000, email info@infinitecampus.com.

# **Teacher Preferences**

Overview | Preference Descriptions | Mass Assigning Section Preferences

Information on this page relates to features released with the <u>Release Pack .1126 (June 2011)</u>.

#### Overview

**PATH:** Instruction > Assignments > Edit Teacher Preferences

Teacher Preferences allow teachers to set preferences for the section. If the section spans multiple terms, these preferences affect all terms.

3

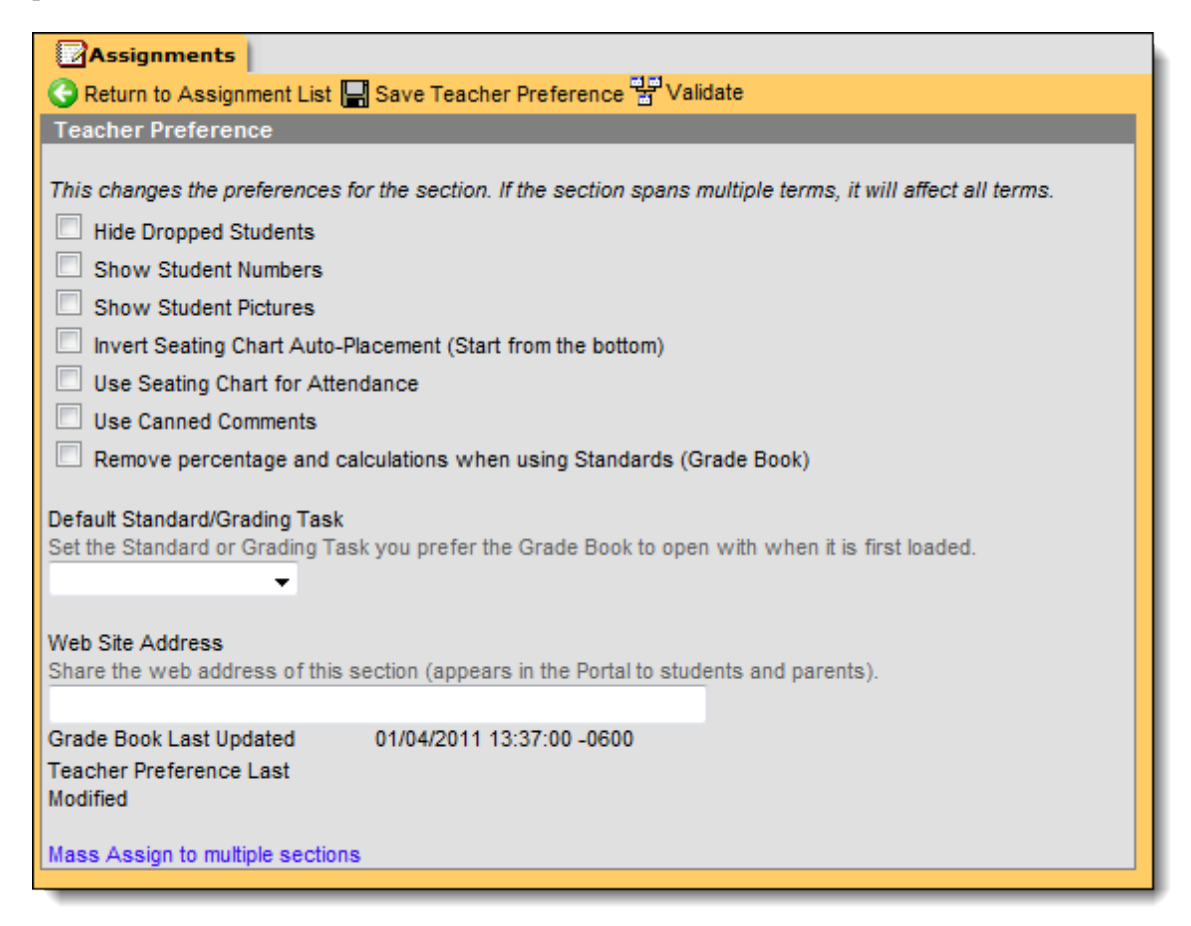

Image 1: Teacher Preferences

### **Preference Descriptions**

| Preference                                                                           | Description                                                                                                    |
|--------------------------------------------------------------------------------------|----------------------------------------------------------------------------------------------------|
| Hide Dropped<br>Students                                                             | Hides students who drop the course section from a teacher's view in <u>Student Groups</u><br>and in [Grade Book (ETT)]. Normally, a student that has dropped a class appears in the<br>teacher's [Grade Book (ETT)] in red. The scores are preserved behind the scenes.<br>Students in a <u>Student Group</u> are not hidden if they have an active group membership.<br>This allows teachers to remove them from active membership.                       |
| Show Student<br>Numbers                                                              | Includes the Student ID number on the attendance tools.                                                                                                    |
| Show Student<br>Pictures                                                             | Displays student pictures when taking in <u>Attendance</u> and <u>Assignments Scoring</u> .                                                                                                    |
| Invert Seating<br>Chart<br>Auto-Placement<br>(Start from the<br>bottom)              | When creating a seating chart, the student names populate the chart from the bottom up.                                                                                                    |
| Use Seating Chart<br>for Attendance                                                  | Changes the default <b>Daily Attendance</b> view to the Standard Seating Chart.                                                                                                    |
| Use Canned<br>Comments                                                               | Allows teachers to choose from ready-made comments when posting grades for students.                                                                                                    |
| Remove the<br>percentage and<br>calculations when<br>using Standards<br>(Grade Book) | This option is used for pure standards assessment. When this checkbox is selected,<br>[Grade Book (ETT)] will not calculate a percentage for each assignment score and no in<br>progress grade calculation will display. When using this option, also set all of the<br>section's <u>Grade Calculation Options</u> to "No Calculation." Clear this checkbox if any of the<br>section's Grade Calculation Options are set to "Calculate In Progress Grade." |
| Default<br>Standard/Grading<br>Task                                                  | The default Standard or Grading Task per course/section to which the Grade Book will open.                                                                                                    |
| Web Site Address                                                                     | The URL for this section. This address will appear on the portal to students and users with Portal access.                                                                                                    |
| Mass Assign to<br>multiple sections                                                  | Selecting this hyperlink allows teachers to establish preferences for multiple active sections at one time.                                                                                                    |

4

•••••••••••••••••••••••••

## Mass Assigning Section Preferences

. .

Users can assign preferences for multiple sections.

- 1. Select the checkboxes for the preferences you want to assign.
- 2. Click the Mass Assign to multiple sections hyperlink.

- 3. Select the sections to which you want to assign preferences or select **Check All** to select all sections.
- 4. Click the **Save Teacher Preference** button.

.....